**Hjólað í vinnuna** (*e. Bike to Work*) is run by the National Olympic and Sports Association of Iceland. The main goal of the project is to encourage the public to bike or use other physically active ways to transport to and from work, and to do so through a fun national competition using the website <u>www.hjoladivinnuna.is</u>. By choosing to bike or use other acive ways to and from work, people are not only choosing to live a healthier lifestyle, but also a more environmentally friendly lifestyle.

Below you can find useful information to help you register for Hjólað í vinnuna.

If you have participated in Lífshlaupið (*e. Motion for Life*) your account information for Hjólað í vinnuna is the same for both Lífshlaupið and Hjólað í vinnuna. If you have not participated in Lífshlaupið or Hjólað í vinnuna before you can register by clicking on the yellow or pink box in the top right corner of the front page.

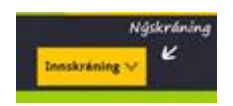

You can choose to register through the website by clicking on **"Nýskráning"** but you can also choose to login through Facebook.

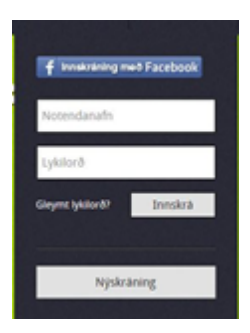

If you choose **"Nýskráning"** the following will appear to you:

| NÝSKRÁNING                                                                                                    | i                                                                                                    |                          |
|----------------------------------------------------------------------------------------------------|----------------------------------------------------------------------------------------------------|--------------------------|
| Ef þú ert á Facbook er einfalt að nýs<br>21 gert með því að smella á innskrár<br>1eðan. Ef þessi leið er valin þarf ekk<br>nýskráningarferlið hér fyrir neðan.                 | krá sig í gegnum það svæði. Það<br>ning með Facebook hér fyrir<br>i að fara í gegnum                                                                   |                          |
| F Log in With Facebook                                                                                                    |                                                                                                    |                          |
|                                                                                                    |                                                                                                    |                          |
| ⊃egar þú hefur nýskráð þig getur<br>rinnustað og/eða lið eða gengið í                                                                                                    | þu haldið afram, stofnað<br>lið innan þíns vinnustaðar.                                                                                                |                          |
| Pegar þú hefur nýskráð þig getur<br>/Innustað og/eða lið eða gengið í<br>Einnig er hægt að búa til aðgang að<br>vér notandanafn og lykilorð.                                   | pu haldio árram, stornao<br>lið innan þíns vinnustaðar.<br>Hjólað í vinnuna með því að velja                                                           |                          |
| Þegar þú hefur nýskráð þig getur<br>rinnustað og/eða lið eða gengið í<br>Einnig er hægt að búa til aðgang að<br>sér notandanafn og lykilorð.                                   | pu haidio arram, stornað<br>Il línnan þíns vinnustaðar.<br>Hjólað í vinnuna með því að velja                                                           |                          |
| Þegar þú hefur nýskráð þig getur<br>vinnustað og/eða lið eða gengið í<br>Einnig er hægt að búa til aðgang að<br>sér notandanafn og lykilorð.<br>Notendanafn *                  | pu haldio afram, stofnað<br>lið Innan þíns vinnustaðar.<br>Hjólað í vinnuna með því að velja<br>Heimilisfang *                                         | Netfang *                |
| Þegar þú hefur nýskráð þig getur<br>vinnustað og/eða lið eða gengið í<br>Einnig er hægt að búa til aðgang að<br>ýr notandanafn og lyklorð.<br>Notendanafn *                    | µ naidio afram, stofnað<br>lið Innan þíns vinnustaðar.<br>Hjólað í vinnuna með því að velja<br>Heimilisfang ★                                          | Netfang *                |
| Þegar þú hefur nýskráð þig getur<br>vinnustað og/eða lið eða gengið í<br>Einnig er hægt að búa til aðgang að<br>sér notandanafn og lykilorð.<br>Notendanafn *                  | pu halio afram, stofnað<br>liðinana þírk vinnustaðar.<br>Hjólað í vinnuna með því að velja<br>Heimilistang *                                           | Nettang *<br>Simanúmer * |
| Þegar þú hefur nýskráð þig getur<br>vinnustað og/eða lið deða gengið í<br>Einnig er hægt að búa til aðgang að<br>sér notandanafn eg lykilorð.<br>Notendanafn *<br>Fullt nafn * | pu halio afram, stofnað<br>Ili Innan þíns vinnustaðar.<br>Hjólað í vinnuna með því að velja<br>Heimilisfang *<br>Lykilorð *<br>Staðfesting lykilorðs * | Netfang *                |

You will have to fill in the information. Here are the translations:

Notendanafn: Username Fullt nafn: Full Name Póstnúmer: Postal code Heimilisfang: Home address Lykilorð: Password Staðfesting lykilorðs: Confirm password Netfang: E-mail Smímanúmer: Phone number

When you have filled in the information above you click **"Stofna aðgang"**. Then the following will appear to you:

| Hjólað<br>Í vinnuna #                                                                               | Staðan Úrs                                   | lit Um Hjólað                           | Viðburðir | Sendu okkur | Liðsstjórnun | Minn aðgangur 🗸 | D |
|----------------------------------------------------------------------------------------------------|----------------------------------------------|-----------------------------------------|-----------|-------------|--------------|-----------------|---|
| NÝSKRÁNIN                                                                                           | IGU LO                                       | KIÐ                                     |           |             |              |                 |   |
| Nýskráningu er nú lokið og þú h<br>er að stofna vinnustað og/eða s<br>í lið innan þíns vinnustaðar. | efur verið skráð(ur)<br>krá inn nýtt lið. Þú | inn. Næsta skref<br>getur einnig gengið |           |             |              |                 |   |
| Stofna vinnuetaă                                                                                    | Stofna/Gano                                  | a í lið                                 |           |             |              |                 |   |

Now you can choose to join a workplace or register one. If your workplace has already been signed up then you choose **"Stofna/Ganga í lið"** and the following will appear:

| Hjólað                   | Staðan Úrs | lit Um Hjólað | Viðburðir | Sendu okkur | Liðsstjórnun | Minn aðgangur 🗸 | Ø |
|--------------------------|------------|---------------|-----------|-------------|--------------|-----------------|---|
| VELJA VINNU              | JSTAÐ      |               |           |             |              |                 |   |
| VINNUSTAÐUR              |            |               |           |             |              |                 |   |
| Veldu vinnustað<br>Áfram | \$         |               |           |             |              |                 |   |
|                          |            |               |           |             |              |                 |   |
|                          |            |               |           |             |              |                 |   |

Here you can choose to join your workplace from the list.

If your workplace has not been registered through the website then you choose **"Stofna vinnustað"** and then the following will appear:

| <b>Hjólað</b><br>Vinnuna 🏾 Staðan Úrslit Um Hjólað                                                                                                    | Viðburðir | Sendu okkur | Liðsstjórnun | Minn aðgangur 🗸 |
|----------------------------------------------------------------------------------------------------|-----------|-------------|--------------|-----------------|
| VELKOMIN Í HJÓLAÐ Í VINNUNA!                                                                                                    |           |             |              |                 |
| Til þess að skrá þinn vinnustað til leiks setur þú kennitölu<br>vinnustaðarins sem þú starfar hjá í reitinn hér fyrir neðan og smeilir<br>svo á áfram.                                                                                                    |           |             |              |                 |
| ATH! Stofnanir/vinnustaðir innan sveitarfélaga geta haft<br>sömu kennitölu og sveitarfélagið (skólar, skrifstofur,<br>leikskólar, allt á sömu kennitölu).                                                                                                    |           |             |              |                 |
| Til að stofnunin/vinnustaðurinn skráist sem sér vinnustaður<br>og í réttan flokk, verður liðstjóri að "lána sína kennitölu"<br>annars skráist stofnunin/vinnustaðurinn í sama flokk og<br>heildarstarfsmannafjöldinn er hjá sveitarfélaginu. Kennitalan<br>er aðeins notuð til þess að aðgreina vinnustaði og kemur bara<br>fram hjá umsjónarmönnum verkefnisins. |           |             |              |                 |
| SKRÁNING                                                                                                    |           |             |              |                 |
| Kennitala vinnustaðar 🔹                                                                                                    |           |             |              |                 |
|                                                                                                    |           |             |              |                 |
| * Stjörnumerkta reiti þarf að fylla út.                                                                                                    |           |             |              |                 |

Here you need to put in the kennitala for your workplace. Then click **"Áfram"** and the following will appear:

| (Hjólað                                                                                                    |                                                                                                  |                                                                                             |                                                          |                                                                             |                                                                                                   |                                                                             | Q          |
|----------------------------------------------------------------------------------------------------|--------------------------------------------------------------------------------------------------|---------------------------------------------------------------------------------------------|----------------------------------------------------------|-----------------------------------------------------------------------------|---------------------------------------------------------------------------------------------------|-----------------------------------------------------------------------------|------------|
| <b>VINNUNG</b> & Stat                                                                                                    | ðan Urslit                                                                                       | Um Hjólað                                                                                   | Viðburðir                                                | Sendu okkur                                                                 | Liðsstjórnun                                                                                      | winin augangur                                                              | ×          |
| SKRÁNING Á VINNUS                                                                                                    | STAÐ                                                                                             |                                                                                             |                                                          |                                                                             |                                                                                                   |                                                                             |            |
| ú getur skráð þinn vinnustað til leiks<br>kráningaraðili vinnustaðarins hefur þi<br>kráningu þess hvenær sem er frá liðs                                                                                               | hér fyrir neðan!<br>í réttindi til að b<br>stjórnunarsíðun                                       | Sem<br>reyta/leiðrétta<br>ni.                                                               |                                                          |                                                                             |                                                                                                   |                                                                             |            |
| f þinn vinnustaður er staðsettur í fleir<br>akað við "Er með starfsstöðvar" hér 1                                                                                                    | i en einu sveitar<br>yrir neðan.                                                                 | félagi getur þú                                                                             |                                                          |                                                                             |                                                                                                   |                                                                             |            |
| TH. að skrá skal heildarfjölda starf                                                                                                    | smanna sem vi                                                                                    | innur á                                                                                     |                                                          |                                                                             |                                                                                                   |                                                                             |            |
| SKRÁ VINNUSTAÐ TIL LE                                                                                                    | IKS                                                                                              |                                                                                             |                                                          |                                                                             |                                                                                                   |                                                                             | -          |
| SKRÁ VINNUSTAÐ TIL LE                                                                                                    | IKS                                                                                              | eilderstarfemann                                                                            | nafičildi 🔹                                              | S                                                                           | veiterféleg 🔹                                                                                     |                                                                             | -          |
| SKRÁ VINNUSTAÐ TIL LE<br>Nafn vinnustaðar *                                                                                                    | IKS<br>H                                                                                         | eildarstarfsmanr                                                                            | nafjöldi *                                               | Si                                                                          | <b>veitarfélag *</b><br>/eldu                                                                     | \$)                                                                         | -          |
| SKRÁ VINNUSTAÐ TIL LE<br>Nafn vinnustaðar *                                                                                                    | H<br>H                                                                                           | eildarstarfsmanr<br>efsíða                                                                  | nafjöldi *                                               | Si                                                                          | veitarfélag *<br>/eldu                                                                            | \$                                                                          |            |
| SKRÁ VINNUSTAÐ TIL LE<br>Nafn vinnustaðar *<br>Flokkur *<br>Veldu                                                                                                    | H<br>H<br>V<br>¢                                                                                 | eildarstarfsmanr<br>efsíða                                                                  | nafjöldi *                                               | SI                                                                          | veitarfélag *<br>/eldu                                                                            | \$)                                                                         |            |
| SKRÁ VINNUSTAÐ TIL LE<br>Nafn vinnustaðar *<br>Flokkur *<br>Veldu                                                                                                    | H<br>H<br>V<br>V                                                                                 | elidarstarfsmanr<br>efsíða                                                                  | nafjöldi *                                               | S1                                                                          | /eitartélag 🍨<br>/eldu                                                                            | •)                                                                          |            |
| SKRÁ VINNUSTAÐ TIL LE<br>Nafn vinnustaðar *<br>Flokkur *<br>Veldu                                                                                                    | н<br>н<br>•                                                                                      | elidarstarfsmanr<br>efsíða                                                                  | nafjöldi *                                               | Si                                                                          | <b>/eitarfélag *</b><br>/eldu                                                                     | ÷)                                                                          |            |
| SKRÁ VINNUSTAÐ TIL LE<br>Nafn vinnustaðar *<br>Flokkur *<br>Veldu<br>C Er með starfsstöðvar<br>Finn vinnustaður staðsettur í fleiri e<br>nismunandi sveitarfélögum tekið þátt<br>tarfsstöð og þá þurfa þeir sem framv  | H<br>H<br>V<br>H<br>H<br>H<br>H<br>H<br>H<br>H<br>H<br>H<br>H<br>H<br>H<br>H<br>H<br>H<br>H<br>H | eildarstarfsmann<br>efsíða<br>agi? Ef svo er geti<br>itarfélögum. Sem<br>inan vinnustaðarin | ur þú hakað í "l<br>skráningaraðili<br>is að velja sér s | Sr<br>Tr með starfsstöðva<br>fyrirtæklsins tiltekur<br>tarfsstöð (eða stofr | veitarfélag ♥<br>/eldu<br>r" hér fyrir ofan og i<br>∙ þú hvort vinnustað<br>ja hana ef ekki er þr | ¢<br>þá geta útibú í<br>ðurinn sé með fleiri en (<br>egar búið að gera það) | eina<br>). |
| SKRÁ VINNUSTAÐ TIL LE<br>Nafn vinnustaðar *<br>Flokkur *<br>Veldu<br>Er með starfsstöðvar<br>Er pinn vinnustaður staðsettur í fleiri e<br>nismunandi sveitarfélögum tekið þátt<br>tarfsstöð og þá þurfa þeir sem framv | H<br>H<br>V<br>T<br>n einu sveitarfél<br>með sínum svei<br>egis stofna lið in                    | eildarstarfsmanr<br>efsíða<br>agí? Ef svo er geti<br>itarfélögum. Sem<br>inan vinnustaðarir | ur þú hakað í "l<br>skráningaraðili<br>is að velja sér s | Sr<br>Er með starfsstöðva<br>fyrirtækisins tiltekur<br>tarfsstöð (eða stofr | veitarfélag ♥<br>/eldu<br>r″ hér fyrir ofan og<br>: þú hvort vinnustað<br>ia hana ef ekki er þi   | ¢<br>þá geta útibú í<br>ðurinn sé með fleiri en (<br>egar búið að gera það) | eina<br>). |

Here you need to fill in the information. Here are the translations: Nafn vinnustaðar: Name of workplace Flokkur: Category Heildarstarfsmannafjöldi: Number of employees Vefsíða: Website Sveitafélag: Town

If you are a part of a large company that has many different locations then you can click the little white box next to **"Starfsstöðvar"**.

When you have filled in these information you click **"Skrá vinnustað"** and the following will appear:

|                                                                                                    |                                                 |                       |              |              | <b>OCH</b>      | 3 |
|----------------------------------------------------------------------------------------------------|-------------------------------------------------|-----------------------|--------------|--------------|-----------------|---|
| i vinnuna 🖑 Staðan                                                                                                    | Úrslit Um H                                     | ólað Viðburðir        | Sendu okkur  | Liðsstjórnun | Minn aðgangur 🗸 |   |
| SKRÁ/GANGA Í                                                                                                    | LIÐ                                             |                       |              |              |                 |   |
| Hér fyrir neðan sérðu lista yfir þau lið sem b<br>vinnustaðar og starfsstöðvar. Þú getur gen<br>það úr listanum og smella á "Ganga í lið".<br>Þú getur einnig skráð þitt eigið lið til leiks. | úið er að stofna inna<br>gið í lið með því að v | n þíns<br>elja        |              |              |                 |   |
| Sem skráningaraðili liðs færð þú titilinn "Lið<br>Þú munt því geta sýslað með liðið hvenær s<br>liðsstjórnunarsíðunni.                                                                        | sstjóri" innan þess li                          | ðs.                   |              |              |                 |   |
| Ekki hefur neitt lið verið skráð til leiks innan<br>SKRÁ NÝTT LIÐ                                                                                                    | þessa vinnustaðar/s                             | tarfsstöðvar!         |              |              |                 |   |
| Nafn liðs/a *                                                                                                    |                                                 |                       |              |              |                 |   |
| ATH: Þú getur skráð mörg lið í einu með þv                                                                                                    | í að setja hvert nafn í                         | sér línu með því að j | ita á Enter. |              |                 |   |
| ⊡Tekur þátt í kílómetrakeppninni - <mark>Sjá n</mark>                                                                                                    | ánar                                            |                       |              |              |                 |   |
| * Stjörnumerkta reiti þarf að fylla út.                                                                                                    |                                                 |                       |              |              |                 |   |
| Skrá lið                                                                                                    |                                                 |                       |              |              |                 |   |

Here you have to create a "Team" within your workplace. Choose a name for your team and put it in the white box. Then click "**Skrá lið**". Now your process of signing up is done and a page that looks about like this should appear to you:

| í vinnuna 🗧                                                                                                    | 🖁 Staðan Ú                                                                 | rslit Um Hjólað                                       | Viðburðir                    | Sendu okkur       | Liðsstjórn                           | un            | aðgangur 🗸 |
|----------------------------------------------------------------------------------------------------|----------------------------------------------------------------------------|-------------------------------------------------------|------------------------------|-------------------|--------------------------------------|---------------|------------|
| IÐSSTJÓRN                                                                                                    | NUN                                                                        |                                                       |                              |                   |                                      |               |            |
| ýr fyrir neðan geturðu séð up<br>smenn innan þess. Ef þú ert<br>ið, skráð nýja liðsmenn og sl                                                                                             | plýsingar um liðið<br>liðsstjóri geturðu<br>koðað/skráð ferðil             | Vliðin þitt/þín og<br>að auki endurnefnt<br>r þeirra. |                              |                   |                                      |               |            |
|                                                                                                    |                                                                            |                                                       |                              |                   |                                      |               |            |
| IPPLYSINGAL                                                                                                    |                                                                            | ININUSIAD                                             |                              |                   |                                      |               |            |
|                                                                                                    |                                                                            | NNUSIAÐ                                               |                              |                   |                                      |               |            |
| innustaður:<br>tarfsstöð:                                                                                                    | k - Breyta/sýsla/b                                                         | væta við starfsstöð                                   |                              |                   |                                      |               |            |
| Innustaður:<br>tarfsstöð:<br>itt lið:<br>Lið 1 - Breyta li                                                                                                    | k - Breyta/sýsla/b<br>ði Skrá nýtt lið                                     | Dæta við starfsstöð                                   |                              |                   |                                      |               |            |
| Innustaður:<br>tarfsstöð:<br>ltit lið:<br>ltö 1 - Breyta li<br>Skvá mínar ferðir                                                                                                    | k - Breyta/sýsla/b<br>ði Skrá nýtt lið<br>Skrá mig ún                      | væta við starfsstöð                                   |                              |                   |                                      |               |            |
| Innustaður:<br>tarfsstöð:<br>itt lið: Liðið - Reykjaví<br>Lið 1 - Breyta lit<br>Skrá mínar ferðir                                                                                         | k - Breyta/sýsla/b<br>ði Skrá nýtt lið<br>Skrá mig út                      | væta við starfsstöð                                   |                              |                   |                                      |               |            |
| Innustaður:<br>tarfsstöð:<br>itt lið:<br>Itt lið:<br>Skrá mínar ferðir<br>IÐSMENN LI                                                                                                    | k - Breyta/sýsla/b<br>ði Skrá nýtt lið<br>Skrá mig úr<br>Ð 1               | væta við starfsstöð                                   |                              |                   |                                      |               |            |
| Innustaður:<br>tarfsstöð:<br>Liðið - Reykjaví<br>titt lið:<br>Lið 1 - Breyta lik<br>Skrá mínar ferðir<br>LIÐSMENN LI<br>Notendanafn                                                       | k - Breyta/sýsla/b<br>ði Skrá nýtt lið<br>Skrá mig út<br>Ð 1<br>Fullt nafn | væta við starfsstöð                                   | Vegalen                      | gd Fjöl           | didaga                               |               |            |
| Innustaður:<br>tarfsstöð:<br>Liðið - Reykjaví<br>Itt lið:<br>Lið 1 - Breyta lik<br>Skrá mínar ferðir<br>LIÐSMENN LI<br>Notendanafn                                                        | k - Breyta/sýsla/b<br>ði Skrá nýtt lið<br>Skrá mig út<br>Ð 1<br>Fullt nafn | væta við starfsstöð                                   | Vegalen<br>0,00 k            | jd Fjöl<br>m      | idi daga<br>0 <mark>Skoč</mark>      | a/skrá ferðir |            |
| Innustaður:<br>tarfsstöð:<br>Itt lið: Liðið - Reykjavi<br>Liðið - Reykjavi<br>Liðið - Reykjavi<br>Lið 1 - Breyta lik<br>Skrá mínar ferðir<br>IÐSMENN LI<br>Notendanafn<br>Menne<br>amtals | k - Breyta/sýsla/b<br>ði Skrá nýtt lið<br>Skrá mig út<br>Ð 1<br>Fullt nafn | væta við starfsstöð                                   | Vegalen;<br>0,00 k<br>0,00 k | gd Fjöl<br>m<br>m | idi daga<br>0 <mark>Skoč</mark><br>0 | a/skrá ferðir |            |

Here you can manage your team (if you are the one who started the team), register new team members ("Skrá nýja liðsmenn") or put in data for your current team members ("Skrá ferðir á alla liðsmenn").

Good luck and don't hesitate to contact us by e-mailing us to hioladivinnuna@isi.is